Internal

## Contactless Thelium 2 POS kezelési útmutató K&H POS terminálhoz, DCC tranzakciók (Vásárlás, Refund, Előengedély, Befejezés)

| RÖVID ÖSSZEFOGLALÓ         1, DCC (Dynamic Currency<br>Conversion) szolgáltatásra a<br>Társasággal szerződni kell.       1       DCC ajánlat elfogadás       6       DCC tranzakciót töröl<br>ugyanúgy kell, mint a         2, A DCC szolgáltatást<br>Magyarországon kívül kibocsátott<br>kártyák birtokosai vehetik igénybe<br>HUF Elfogadóhelyeken.       Összeg:       2       Contro (nevez)         3, Az Elfogadóhelyen a POS<br>ellenőria e kártyáti é a sanak       Vasantas z       DCC ajánlat elfogadás       DCC ajánlat elfogadás         3, Az Elfogadóhelyen a POS       Kártya elektronikus használata<br>esetén automatikusan       Namennyiben a DCC összeg<br>és a POS bekéri a PIN-t:       BCC tranzakciót töröl       DCC tranzakciót kö         1       1       Namennyiben a DCC ajánlatot<br>a Kártyabirtokos elfogadta       Összeg:       DCC tranzakciót kö                                                                                                    | DCC                                                                                                    | Vásárlás                                                                                                    | Vácárlác 2                                                                                                    | Áruvisszavát (Rofund)                                                                                                    | Szornó (Reversal)                                                                                                    |
|----------------------------------------------------------------------------------------------------|----------------------------------------------------------------------------------------------------|----------------------------------------------------------------------------------------------------|----------------------------------------------------------------------------------------------------|----------------------------------------------------------------------------------------------------|----------------------------------------------------------------------------------------------------|
| 1, DCC (Dynamic Currency<br>Conversion) szolgáltatásra a<br>Társasággal szerződni kell.       1       1       DCC ajánlat elfogadás       DCC ajánlat elfogadás       DCC tranzakciót töröl<br>ugyanúgy kell, mint a<br>CÖLD GOMB)         2, A DCC szolgáltatást<br>Magyarországon kívül kibocsátott<br>kártyák birtokosai vehetik igénybe<br>HUF Elfogadóhelyeken.       Összeg:       Összeg:       DCC tranzakciót töröl<br>ugyanúgy kell, mint a<br>CÖLD GOMB)       DCC tranzakciót töröl<br>ugyanúgy kell, mint a<br>CÖLD GOMB)         3, Az Elfogadóhelyeken.       Kérem a kártyáť<br>A kártya elektronikus használata<br>esetén automatikusan       Akártya tranzakciót köröl<br>velten árri a kártyát té a sanak       Mennyiben a DCC összeg<br>és a POS bekéri a PIN-t:       Összeg:       DCC tranzakciót töröl<br>ugyanúgy kell, mint a<br>DCC tranzakciót kö         3, Az Elfogadóhelyen a POS<br>ellenő műr i a kártyát té a sanak       Nem (Ebben az esetben<br>IGEN)       Ha valamilyen okból a<br>már nem indítható, úg                                                                                                    | RÖVID ÖSSZEFOGLALÓ                                                                                                    | Vasarias                                                                                                    | <u>vasarias z</u>                                                                                                    | Aravisszavet (Kelulid)                                                                                                    |                                                                                                    |
| <ul> <li>Heighelin a DCC tarisation</li> <li>Ha a Központ Küld DCC ajánlat elfogadása vagy elutasítása csakis a kártyabirtokos döntésében befolyásolni.</li> <li>5, Amennyiben a kártyabirtokos a DCC devizanem. osszeg. atti látható a DCC devizanem. váltásació.</li> <li>5, Amennyiben a kártyabirtokos a DCC eletogadása:</li> <li>6, Amennyiben az eredeti tranzakciót asonal törölni kell és meg kell ismétei</li> <li>HUF-ban.</li> <li>6, Amennyiben a zeredeti tranzakciót sonali törölni kell és meg kell ismétei</li> <li>HUF-ban.</li> <li>6, Amennyiben az eredeti tranzakciót sonali törölni kell és meg kell ismétei</li> <li>HUF-ban.</li> <li>7, Az Elfogadóval való elszámolás minden esetben csakis HUF-ban történik.</li> <li>7, Az Elfogadóval való elszámolás minden esetben csakis HUF-ban történik.</li></ul> | <ol> <li>1, DCC (Dynamic Currency<br/>Conversion) szolgáltatásra a<br/>Társasággal szerződni kell.</li> <li>2, A DCC szolgáltatást<br/>Magyarországon kívül kibocsátott<br/>kártyák birtokosai vehetik igénybe<br/>HUF Elfogadóhelyeken.</li> <li>3, Az Elfogadóhelyen a POS<br/>ellenőrzi a kártyát és ennek<br/>ismeretében automatikusan<br/>ajánlja fel a DCC szolgáltatást a<br/>megfelelő devizanemben<br/>kártyabirtokosnak.</li> <li>4, A DCC ajánlat elfogadása vagy<br/>elutasítása csakis a<br/>kártyabirtokos döntésén múlhat,<br/>tilos a kártyabirtokos helyett<br/>választani illetve döntésében<br/>befolyásolni.</li> <li>5, Amennyiben a kártyabirtokos a<br/>DCC összeget választotta, de<br/>rögtön azután meggondolta<br/>megát, a DCC tranzakciót azonnal<br/>törölni kell és meg kell ismételi<br/>HUF-ban.</li> <li>6, Amennyiben az eredeti<br/>tranzakció DCC-ben keletkezett,<br/>úgy az ara indított sztornó és<br/>áruvisszavét tranzakciót is DCC-<br/>ben kell végrehajtani.</li> <li>7, Az Elfogadóval való elszámolás<br/>minden esetben csakis HUF-ban<br/>történik.</li> </ol> | szeg:<br>zöld gomb<br>rem a kártyát'<br>ártya elektronikus használata<br>tén automatikusan<br>gjelenik a 'DCC: transaction<br>ck on server' üzenet.<br>a központ küld DCC<br>latot, akkor:<br>Irrency selection':<br>UF összeg alatt látható a<br>C devizanem, összeg,<br>lyam, marzs információ.<br>Apply→Kártyabirtokosnak<br>döntenie!<br>C elfogadása:<br>zöld gomb<br>rtatás Vásárlás 2 rész)<br>C elutasítása:<br>piros gomb | DCC ajánlat elfogadás<br>Amennyiben a DCC ajánlatot<br>a Kártyabirtokos elfogadta<br>(ZÖLD GOMB)<br>kiírásra kerül a DCC összeg<br>és a POS bekéri a PIN-t:<br>'nn.nr EUR/USD/stb.'<br>'PIN?'<br>A PIN beírását követően kerül<br>sor az engedélyezési<br>eljárásra, mely soron a<br>tranzakciót a kibocsátó<br>jóváhagyja vagy elutasítja.<br>DCC tranzakció esetén a slip-<br>en feltűntetésre kerül a HUF<br>összeg alatt a DCC<br>devizanem, váltáshoz<br>használt árfolyam, az EKB<br>aktuális árfolyamához képest<br>aktuális árfolyamához képest | 6<br>Összeg: zöld gomb<br>Eredeti tr. DCC?<br>Igen / Nem<br>(Ebben az esetben<br>IGEN)<br>zöld gomb (piros gomb<br>DCC árfolyam:'<br>zöld gomb<br>Árfolyam ismét:'<br>zöld gomb<br>DCC Devizanem:<br>(numerikus ISO kód)<br>DCC Devizanem:<br>(numerikus ISO kód)<br>'Kérem a kártyát'<br>Ezt követően kerül sor a<br>tranzakcióra, majd a POS<br>bizonylatot nyomtat, melyen<br>az marzs információ nem<br>látszik.<br>Visszautasító üzenet is<br>érkezhet ! | DCC tranzakciót törölni<br>ugyanúgy kell, mint a nem<br>DCC tranzakciókat: azonnal az<br>eredeti tranzakciót követően<br>7<br>Ha valamilyen okból a sztornó<br>már nem indítható, úgy<br>áruvisszavét tranzakcióval<br>lehet helyesbíteni.<br><u>Napzárás</u><br>Napzárás során a DCC és a<br>nem DCC tranzakciók<br>összesítve külön is<br>megjelennek. |

Internal

## Contactless Thelium 2 POS kezelési útmutató K&H POS terminálhoz, DCC tranzakciók (Vásárlás, Refund, Előengedély, Befejezés)

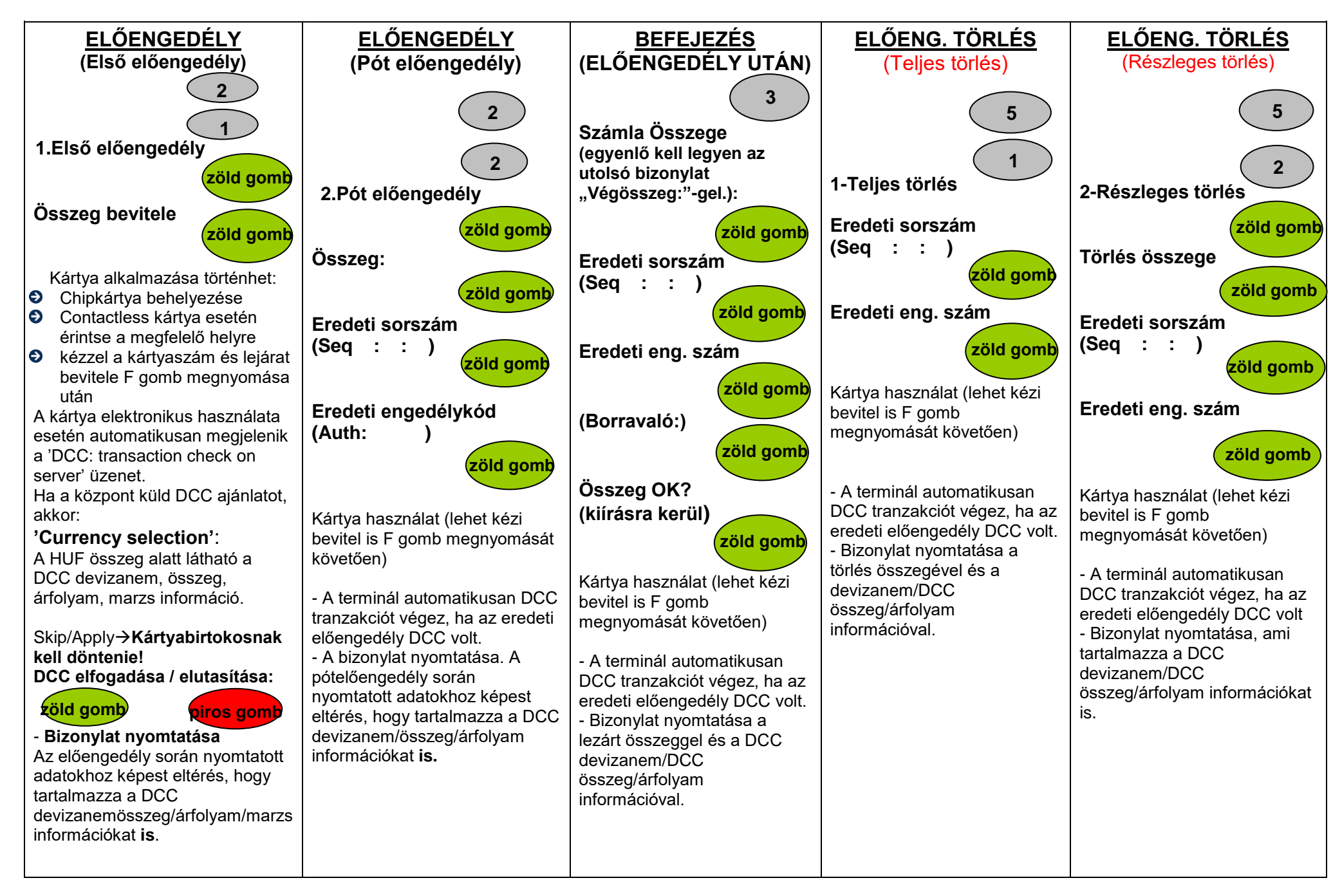

Internal

Contactless Thelium 2 POS kezelési útmutató K&H POS terminálhoz, DCC tranzakciók (Vásárlás, Refund, Előengedély, Befejezés)